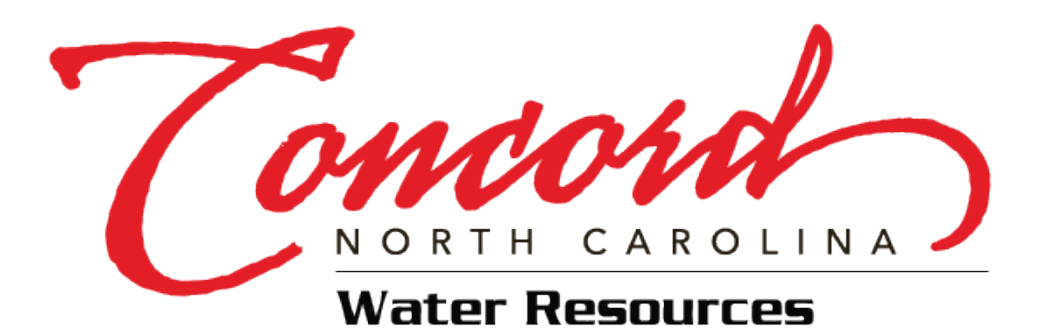

BACKFLOW TESTERS REGISTRATION PROCEDURES

## Visit this website to register. https://apps.concordnc.gov/WaterBackflow

Click on the Register option on your upper right-hand corner.

| Backflow Admin          | Register Login |
|-------------------------|----------------|
| Backflow Administration |                |

## Fill out your company/personal information. Click "Register".

| Backflow Admin        |  |
|-----------------------|--|
| Register              |  |
| Create a new account. |  |
| Franil                |  |
|                       |  |
| First Name            |  |
| Last Name             |  |
| Company Name          |  |
| Address Line 1        |  |
|                       |  |
| Address Line 2        |  |
| City                  |  |
| State                 |  |
| 7in Code              |  |
|                       |  |
| Phone Number          |  |
| Password              |  |
| Confirm Password      |  |
| Register              |  |

Concord Home Privacy

Register Login

## **Register Confirmation**

## Thank you for registering! You are almost there!

Please go to your email and open the email confirmation link that has been sent to your email address. You must click the link in that email to confirm your email address. Once you confirm your email address, you will be provided a log in link. Please log in and enter your Backflow Tester certification and Test Kit information. You will need to provide this information before you will be allowed to enter any Test Reports.

Check your email. You should have received an email from <u>water@concordnc.gov</u> (Check your spam as well). Click on the link in your email to confirm your email.

| • | water@concordnc.gov 1107AM (1 minu<br>to me *         | te ago) | ☆ | ¢ | : |
|---|-------------------------------------------------------|---------|---|---|---|
|   | Thank you for registering!                            |         |   |   |   |
|   | Please confirm your account by <u>clicking here</u> . | tions   |   |   |   |
|   | (* Reply) (* Forward)                                 | .0015.  |   |   |   |

Once you have clicked on the link, it will bring you back to the main page. Click on "Login" at the top right or the bottom left corner.

| Concont Home Privacy                                                                                                    | Register Login     |
|----------------------------------------------------------------------------------------------------|--------------------|
| Confirm email                                                                                                    |                    |
| Thank you for confirming your email.                                                                                                    | ×                  |
| Your email has been confirmed.                                                                                                    |                    |
| Please log in to enter your Backflow Tester certification and Test Kit information. You must enter this information and it must then be approved by the City of Conce<br>be allowed to enter your test reports.<br>Click here to log in. | rd before you will |

The Login page will open. Use your email and password you set up previously.

| Home Privacy                                    |   |                                         | Register | Login |
|-------------------------------------------------|---|-----------------------------------------|----------|-------|
| Log in                                          |   |                                         |          |       |
| Email<br>coc@gmail.com                          | • | Use your email you used to log in       |          |       |
| Password                                        | • | Use your password your created earlier  |          |       |
| Remember me?                                    |   |                                         |          |       |
| Log in                                          | • | Press the button to get into the system |          |       |
| Forgot your password?<br>Register as a new user |   |                                         |          |       |

Once logged in, you will have to complete your certifications and test kit information.

|                                                 |                                                                                                    | No ma                                                                                      | atching records found                            |          |           |               |             |
|-------------------------------------------------|----------------------------------------------------------------------------------------------------|--------------------------------------------------------------------------------------------|--------------------------------------------------|----------|-----------|---------------|-------------|
| Test Date                                       | Customer Name                                                                                             | Service Address                                                                            | ♦ Location ID                                    | Device   | Location  | Search        | 4           |
| Velc<br>• You do not<br>• You do not<br>My Back | OME back<br>have any Approved Certificates. J<br>have any calibrated test kits that<br><b>cflow Tests</b> | Backflow T<br>Please update your Backflow Tester of<br>have been approved by the City. Ple | Certification.<br>Pase update your test kit info | rmation. |           | TES<br>TESTER | STER TESTER |
| Concord                                         | Home My Tester Inform                                                                                     | ation Privacy                                                                              |                                                  |          | Hello COC | @gmail.com    | Logout      |

On this page you will need to enter your **Proof of Certification** and **Test Kit Information**. You are only allowed to enter a single Certification. If you have multiple testers they would have to create their own accounts. You can have multiple Test Kits.

| ат.                                                                                                    |                                                                                                    | indey  |               | Hello coc@gmail.com Logout                             |
|----------------------------------------------------------------------------------------------------|----------------------------------------------------------------------------------------------------|--------|---------------|--------------------------------------------------------|
| Wy lester                                                                                                    | Information                                                                                                    |        |               |                                                        |
| Display Name                                                                                                    | First Nam                                                                                                    | e      | Last Name     | Company Name                                           |
| TESTER TESTER                                                                                                    | TESTER                                                                                                    |        | TESTER        | TESTER PLUMBING                                        |
| 1ailing Address                                                                                                    | City                                                                                                    |        | State         | Zipcode                                                |
| 123 TESTER RD                                                                                                    | CONCO                                                                                                    | RD     | NC            | 28025                                                  |
| hone Number                                                                                                    | Other Pho                                                                                                    | one    | Email Address | Other Email                                            |
|                                                                                                    |                                                                                                    |        | 0.1           |                                                        |
| 704-000-0000<br>Save<br>Tester Certific                                                                                                    | ation and Test Kit Infor                                                                                                    | mation | coc@gmail.com |                                                        |
| 704-000-0000<br>Save<br>Tester Certifica<br>Proof of Certifica<br>Proof of Backflo                                                                                | ation and Test Kit Infor<br>tion  Test Kit Information w Tester Certification                                                                                    | mation | coc@gmail.com |                                                        |
| 704-000-0000<br>Save<br>Tester Certific<br>Proof of Certifica<br>Proof of Backflor<br>• You do not have                                                           | ation and Test Kit Infor<br>tion  Test Kit Information W Tester Certification<br>an approved certificate on file.                                                | mation | coc@gmail.com |                                                        |
| 704-000-0000 Save Tester Certific Proof of Certifica Proof of Backflov • You do not have Update your Backflov submitted.                                          | ation and Test Kit Infor<br>tion Test Kit Information<br>w Tester Certification<br>an approved certificate on file.<br>w Tester Certificate Information here     | mation | coc@gmail.com | information shown on the Certificate Document File you |
| 704-000-0000<br>Save<br>Tester Certifica<br>Proof of Certifica<br>Proof of Backflov<br>• You do not have<br>Jpdate your Backflov<br>submitted.<br>Add Certificate | ation and Test Kit Infor<br>tion I Test Kit Information I<br>w Tester Certification<br>an approved certificate on file.<br>w Tester Certificate Information here | Mation | coc@gmail.com | information shown on the Certificate Document File you |

**Proof of Certification** – Fill in all the information required and make sure to upload a picture/pdf of your certification. If you miss any information, it will prevent you from being approved and being able to submit inspections.

| Home My Tester I                                                             | nformation Privacy                         |                          | Hello COC(      | @gmail.com <sup>Logout</sup> |
|------------------------------------------------------------------------------|--------------------------------------------|--------------------------|-----------------|------------------------------|
| Upload Proof of Certific                                                     | ation                                      |                          |                 |                              |
| <b>Certificate Information</b><br>Please ensure this information matches the | information shown on your certificate      | file.                    |                 |                              |
| Certificate Number                                                           | Certificate Issuer                         | Certificate Date         | Expiration Date | e                            |
| 125450769                                                                    | Name of issuer                             | 11/00/2024               | 11/00/2020      |                              |
| Certificate File                                                             |                                            |                          |                 |                              |
| Please provide a PDF or photo image of yo                                    | ur certificate that clearly shows the info | ormation provided above. |                 |                              |
| File to Upload                                                               |                                            |                          |                 |                              |
| Choose File No file chosen                                                   |                                            |                          |                 |                              |
| Save File                                                                    |                                            |                          |                 |                              |
| Bave the                                                                     |                                            |                          |                 |                              |
| Back                                                                         |                                            |                          |                 |                              |
|                                                                              |                                            |                          |                 |                              |

Once you have completed the information and uploaded your certification, you will be taken back to the My Tester Information main page as shown below. Here you can Edit your certification information or your uploaded documents.

| Hello 1 coc@gmail.com Logout                                                                                                    |                                                                                                    |                                                                                                    |                                                                                                    |                                                                                                    |  |  |  |
|----------------------------------------------------------------------------------------------------|----------------------------------------------------------------------------------------------------|----------------------------------------------------------------------------------------------------|----------------------------------------------------------------------------------------------------|----------------------------------------------------------------------------------------------------|--|--|--|
| My Tester Infor                                                                                                    | mation                                                                                                    |                                                                                                    |                                                                                                    |                                                                                                    |  |  |  |
| Display Name                                                                                                    | First Name                                                                                                    | Last Name                                                                                                    |                                                                                                    | Company Name                                                                                                    |  |  |  |
| TESTER TESTER                                                                                                    | TESTER                                                                                                    | TESTER                                                                                                    |                                                                                                    | TESTER PLUMBING                                                                                                    |  |  |  |
| Mailing Address                                                                                                    | City                                                                                                    | State                                                                                                    |                                                                                                    | Zipcode                                                                                                    |  |  |  |
| 123 TESTER RD                                                                                                    | CONCORD                                                                                                    | NC                                                                                                    |                                                                                                    | 28025                                                                                                    |  |  |  |
| Phone Number                                                                                                    | Other Phone                                                                                                    | Email Addre                                                                                                    | SS                                                                                                    | Other Email                                                                                                    |  |  |  |
| 704-000-0000                                                                                                    |                                                                                                    | coc@gma                                                                                                    | il.com                                                                                                    |                                                                                                    |  |  |  |
| Tester Certification a Proof of Certification                                                                                                    | nd Test Kit Informati                                                                                                    | on                                                                                                    |                                                                                                    |                                                                                                    |  |  |  |
| Tester Certification a<br>Proof of Certification  Proof of Backflow Tester<br>• You do not have an approv<br>• You have a certificate on fill                                                                                                    | nd Test Kit Informatio<br>Test Kit Information •<br>Certification<br>ed certificate on file.<br>e that needs approval. The City                                                        | <b>on</b><br>of Concord Water department has been no                                                                                                   | tified and will review your subm                                                                                  | ission within one business day.                                                                                                    |  |  |  |
| Tester Certification a<br>Proof of Certification<br>Proof of Backflow Tester<br>• You do not have an approv<br>• You have a certificate on fil<br>Update your Backflow Tester Ce<br>submitted.                                                                                | nd Test Kit Informatio<br>Test Kit Information •<br>Certification<br>ed certificate on file.<br>e that needs approval. The City<br>rtificate Information here. Pleas                   | ON<br>of Concord Water department has been no<br>e ensure that the certificate information you                                                         | tified and will review your subm<br>u entered match the information                                               | ission within one business day.<br>1 shown on the Certificate Document File you                                                                               |  |  |  |
| Tester Certification a<br>Proof of Certification  Proof of Backflow Tester<br>• You do not have an approv<br>• You have a certificate on fil<br>Update your Backflow Tester Ce<br>submitted.<br>Certificate                                                                   | nd Test Kit Informati<br>Test Kit Information •<br>Certification<br>ed certificate on file.<br>e that needs approval. The City<br>rtificate Information here. Pleas<br>Expiration Date | ON<br>of Concord Water department has been no<br>e ensure that the certificate information you<br>Certificate Approved                                 | tified and will review your subm<br>u entered match the information<br>Certificate Documen                        | ission within one business day.<br>n shown on the Certificate Document File you<br><b>t File Update Certificate</b>                                           |  |  |  |
| Tester Certification a<br>Proof of Certification  Proof of Backflow Tester<br>• You do not have an approv<br>• You have a certificate on fil<br>Update your Backflow Tester Ce<br>submitted.<br>Certificate<br>123456789<br>Issued by Name of Issuer<br>Issued Date 11/6/2024 | Ind Test Kit Information Test Kit Information Certification ed certificate on file. e that needs approval. The City. rtificate Information here. Please Expiration Date 11/6/2026      | on of Concord Water department has been no e ensure that the certificate information you Certificate Approved Certificate Approved Waiting on Approval | tified and will review your subm<br>u entered match the information<br>Certificate Documen<br>Certificate Documen | ission within one business day.<br>a shown on the Certificate Document File you<br><b>t File Update Certificate</b><br>Edit Certificate<br>Delete Certificate |  |  |  |

| Display Name    | First Name  | Last Name     | Company Name    |
|-----------------|-------------|---------------|-----------------|
| TESTER TESTER   | TESTER      | TESTER        | TESTER PLUMBING |
| Mailing Address | City        | State         | Zipcode         |
| 123 TESTER RD   | CONCORD     | NC            | 28025           |
| Phone Number    | Other Phone | Email Address | Other Email     |
| 704-000-0000    |             | coc@gmail.com |                 |
| Save            |             |               |                 |

Once this has been completed, continue to Test Kit Information and Add Test Kit

Fill in all the information required. Not completing any part will prevent you from being approved and being able to submit inspections. Once completed click on "Add Test Kit and Continue" button.

| Water Researces Home M                                                                               | y Tester Information Privacy                                             |                                                 | Hello ca                                | oc@gmail.com Log         | gout |
|----------------------------------------------------------------------------------------------------|--------------------------------------------------------------------------|-------------------------------------------------|-----------------------------------------|--------------------------|------|
| Add Backflow Test Ki                                                                                 | it                                                                       |                                                 |                                         |                          |      |
| Backflow Test Kit Info                                                                               | ormation<br>your test kit here.                                          |                                                 |                                         |                          |      |
| Kit Manufacturer                                                                                     | Kit Model                                                                | Kit Type                                        | Kit Serial                              |                          |      |
| Add your Test Kit by clicking the<br>year old, and your kit is required<br>Add Test Kit and Continue | blue button below. On the next screen, you to be re-calibrated annually. | ou will be asked to add your Test Kit Calibrati | on Certificate. Your calbration certifi | cate must be less than o | ne   |
| Back                                                                                                 |                                                                          |                                                 |                                         |                          |      |

Next you will need to add your calibration Information and upload your image of your calibration. Please make sure the serial number on the calibration matches the serial number on the test kit you added. Once completed, press the "Add Calibration" button.

| Home My T                                                                                                    | ester Information Privacy                          |                                  |                                    | Hello coc@gmail.com Logout              |
|----------------------------------------------------------------------------------------------------|----------------------------------------------------|----------------------------------|------------------------------------|-----------------------------------------|
| Edit Backflow Test Kit                                                                                             |                                                    |                                  |                                    |                                         |
| Backflow Test Kit Informati                                                                                        | on                                                 |                                  |                                    |                                         |
| Please enter information about you                                                                                 | ur test kit here.                                  |                                  |                                    |                                         |
| Kit Manufacturer                                                                                                   | Kit Model                                          | Kit Type                         | l                                  | Kit Serial                              |
| West                                                                                                    | 111-111                                            | Valves                           |                                    | 1234566                                 |
| Calibration Information<br>Action Required<br>Please add your Test Kit Callibra<br>documentation file you upload I | tion Certificate here. Make sure the Test<br>tere. | Kit Serial Number, Calibration ( | Company, Calibration Date, and Exp | iration Date match what is shown on the |
| Calibration Company                                                                                                | Calibration Date                                   | Expiration Date                  | File to Upload                     |                                         |
|                                                                                                    | 01/06/2025                                         | 01/06/2026                       | Choose File No file chosen         | Add Calibration                         |
| Back                                                                                                    |                                                    |                                  |                                    |                                         |

Once completed it should look like the image below. If you need to do any changes to the calibration picture, it can be done in this page by deleting the calibration and re entering the calibration information again.

| Water Resources                                                                             |                                          | Hello coc@gmail.cor           | m Logou              |                     |                          |  |
|---------------------------------------------------------------------------------------------|------------------------------------------|-------------------------------|----------------------|---------------------|--------------------------|--|
| Edit Backflow Test                                                                          | Kit                                      |                               |                      |                     |                          |  |
| Backflow Test Kit Info                                                                      | rmation                                  |                               |                      |                     |                          |  |
| Please enter information ab                                                                 | out your test kit here.                  |                               |                      |                     |                          |  |
| Kit Manufacturer                                                                            |                                          |                               | 100 T                |                     | Kit Serial               |  |
| Kit Manufacturer                                                                            | Kit Mo                                   | del                           | Kit Type             |                     | are berrar               |  |
| Kit Manufacturer<br>West<br>Update Test Kit                                                 | Kit Ma                                   | del<br>111                    | Valves               |                     | 1234566                  |  |
| Kit Manufacturer<br>West<br>Update Test Kit<br>Calibration Informatio<br>Calbration Company | Kit Ma<br>111-<br>Dn<br>Calibration Date | del<br>111<br>Expiration Date | Calibration Approval | Calibration Documen | 1234566<br><b>tation</b> |  |

Once finished, The City Backflow Administrator will review your data and approve or deny your information over the next several days. Once the Backflow Administrator reviews all the submitted information, you will get an approval or denial email for each Certification, Test Kit and Test Kit Calibration submission. You should get a total of 3 emails.

Once you get an approved email for all three, you are ready to start submitting test reports.